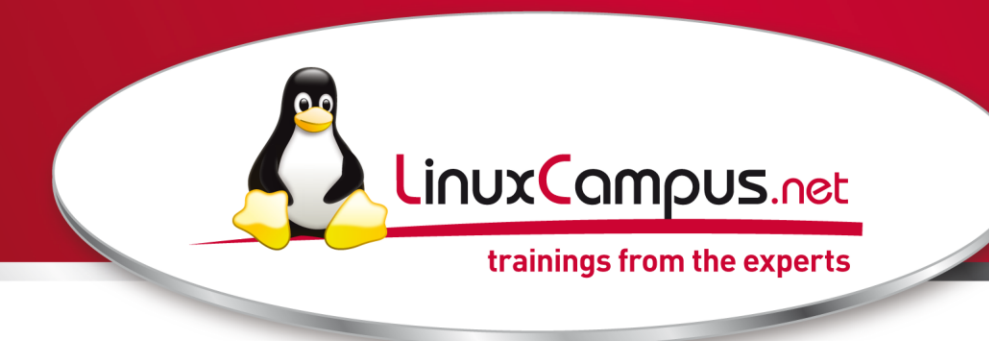

## MySQL 5.x Aministration Installation

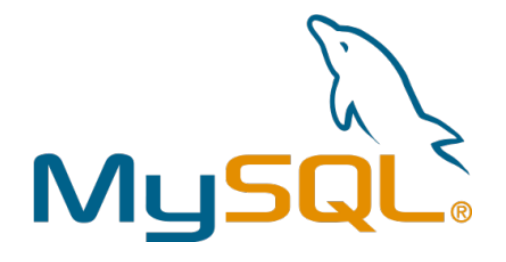

#### PETER JAHN

SYSTEM ENGINEER TRAINING@LINUXCAMPUS.NET

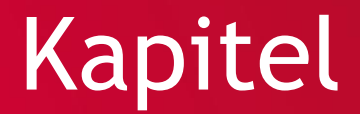

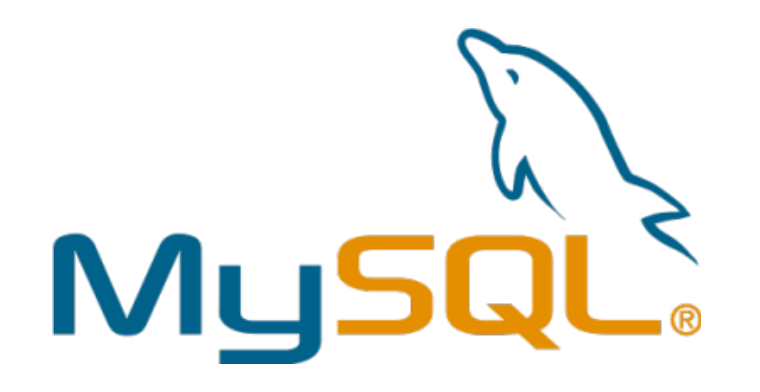

# MySQL Installation auf Windows

| <b>1</b> | MySQL Server    | 5.0 - Setup Wizard                                                                                                 | x |
|----------|-----------------|----------------------------------------------------------------------------------------------------|---|
| 5        | Choose the set  | tup type that best suits your needs.                                                                               |   |
|          | Please select a | a setup type.                                                                                                    |   |
|          | © Typical       | Common program features will be installed. Recommended for general use.                                            |   |
|          | © Complete      | All program features will be installed. (Requires the most disk space.)                                            |   |
|          | © Custom        | Choose which program features you want installed and where they will be installed. Recommended for advanced users. |   |
|          |                 | < Back Next > Cancel                                                                                               |   |

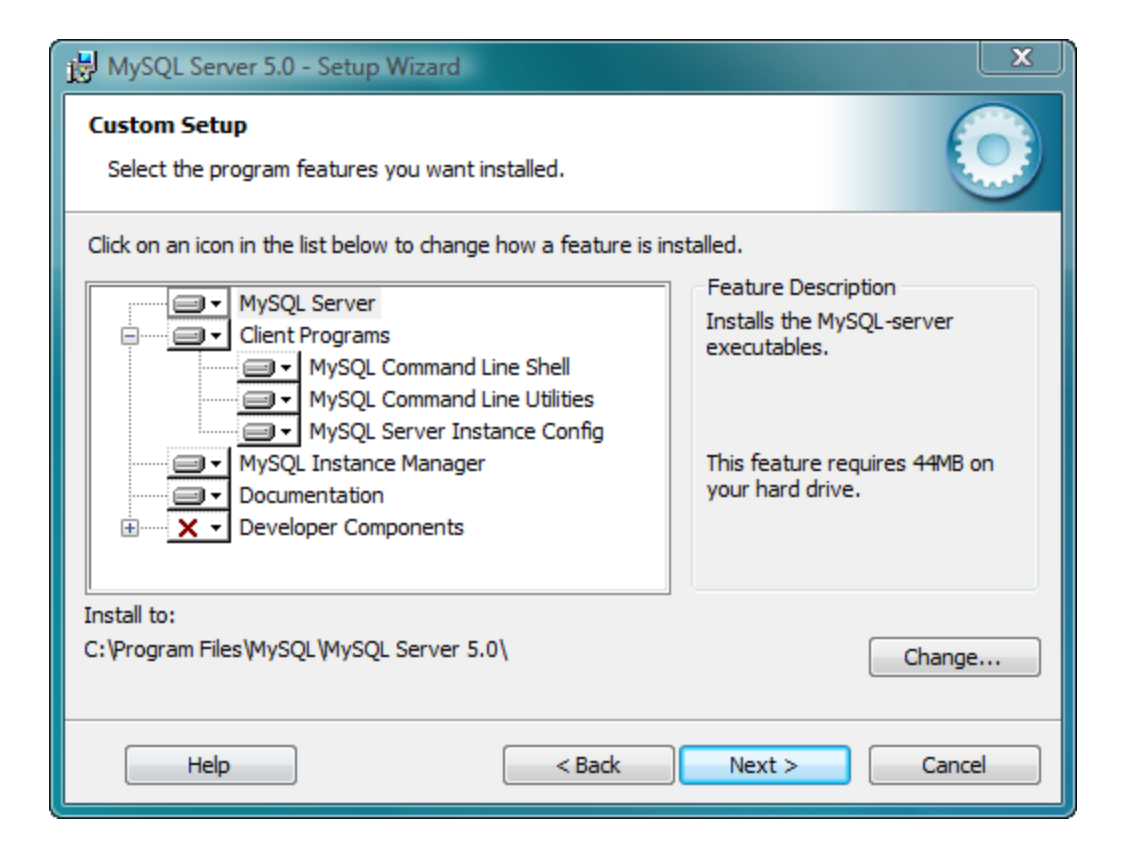

| B MySQL Server 5.0 - Setup Wizard                                                              |
|------------------------------------------------------------------------------------------------|
| Ready to Install the Program The wizard is ready to begin installation.                        |
| If you want to review or change any of your installation settings, click Back. Click Cancel to |
| exit the wizard.<br>Current Settings:                                                          |
| Setup Type:<br>Custom                                                                          |
| Destination Folder:<br>C:\Program Files\MySQL\MySQL Server 5.0\                                |
|                                                                                                |
|                                                                                                |
| < Back Install Cancel                                                                          |

- C:\Programme\MySQL\MySQL Server 5.1
- C:\Programme\MySQL\MySQL Administrator 1.0
- C:\Programme\MySQL\MySQL Query Browser 1.0

| B MySQL Server 5.0 - Setup \ | Wizard                                                                                                    |
|------------------------------|----------------------------------------------------------------------------------------------------|
|                              | Wizard Completed<br>Setup has finished installing MySQL Server 5.0. Click Finish to<br>exit the wizard.                                                                                               |
|                              | Configure the MySQL Server now<br>Use this option to generate an optimized MySQL config<br>file, setup a Windows service running on a dedicated port<br>and to set the password for the root account. |
| MySQL                        |                                                                                                    |
|                              | < Back Finish Cancel                                                                                                    |

- Wizard erstellt eine benutzerspezifische 'my.ini'
- Wizard kann auch nachträglich gestartet werden über MYSQLInstanceConfig.exe

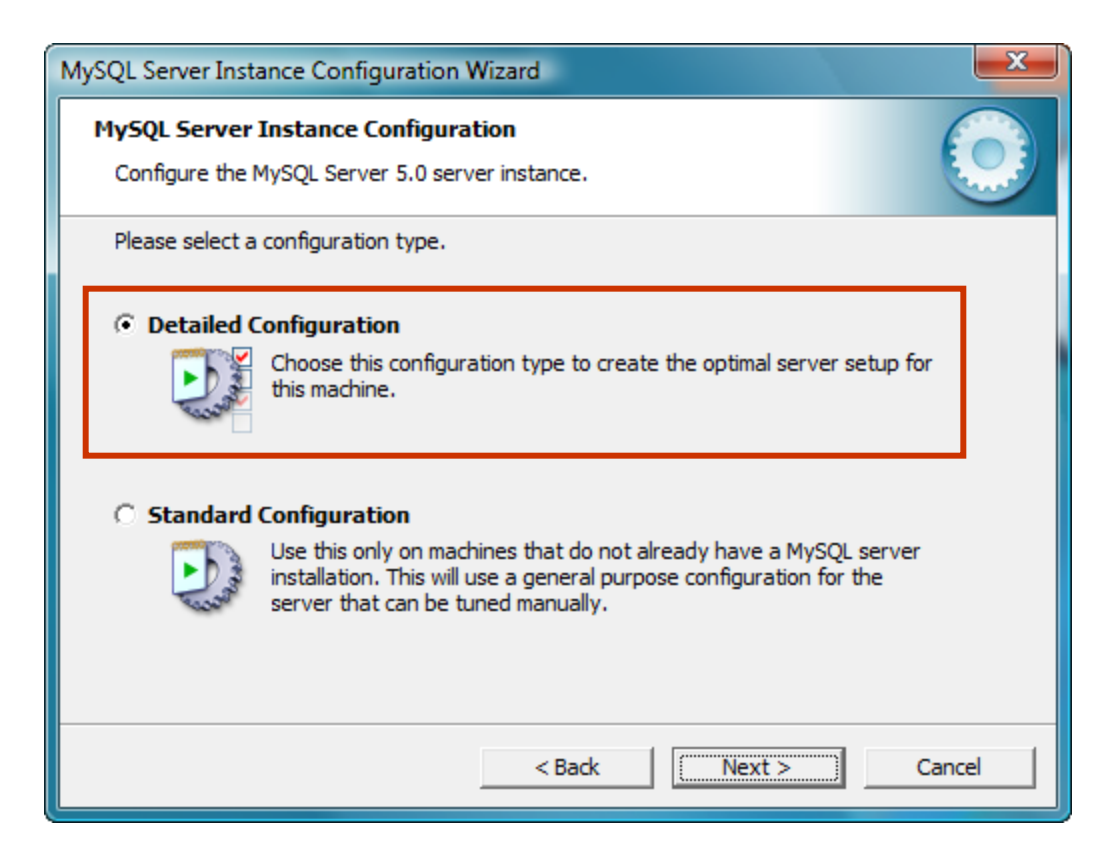

# • Wie viele Systemressourcen darf die DB verwenden

| MySQL Server Inst               | ance Configuration Wizard                                                                                                    |
|---------------------------------|----------------------------------------------------------------------------------------------------|
| MySQL Server<br>Configure the I | Instance Configuration MySQL Server 5.0 server instance.                                                                                                    |
| Please select a                 | server type. This will influence memory, disk and CPU usage.                                                                                                    |
| • Develope                      | r Machine<br>This is a development machine, and many other applications will be<br>run on it. MySQL Server should only use a minimal amount of<br>memory.                     |
| C Server Ma                     | achine                                                                                                    |
|                                 | Several server applications will be running on this machine. Choose<br>this option for web/application servers. MySQL will have medium<br>memory usage.                       |
| O Dedicated                     | d MySQL Server Machine                                                                                                    |
| 0                               | This machine is dedicated to run the MySQL Database Server. No<br>other servers, such as a web or mail server, will be run. MySQL will<br>utilize up to all available memory. |
|                                 | < Back Next > Cancel                                                                                                    |

| MySQL Server Inst               | ance Configuration Wizard                                                                                                    |
|---------------------------------|----------------------------------------------------------------------------------------------------|
| MySQL Server<br>Configure the M | Instance Configuration<br>MySQL Server 5.0 server instance.                                                                                                    |
| Please select t                 | ne database usage.                                                                                                    |
| <ul> <li>Multifunct</li> </ul>  | ional Database                                                                                                    |
|                                 | General purpose databases. This will optimize the server for the use<br>of the fast transactional InnoDB storage engine and the high speed<br>MyISAM storage engine.           |
| O Transaction                   | onal Database Only                                                                                                    |
|                                 | Optimized for application servers and transactional web applications.<br>This will make InnoDB the main storage engine. Note that the<br>MyISAM engine can still be used.      |
| O Non-Trans                     | sactional Database Only                                                                                                    |
|                                 | Suited for simple web applications, monitoring or logging applications<br>as well as analysis programs. Only the non-transactional MyISAM<br>storage engine will be activated. |
|                                 | < Back Next > Cancel                                                                                                    |

## Datenbankverwendung

- Multifunctional Database
  - Aktivert InnoDB und die MyISAM Speicher Engine
  - Teilt alle Resourcen zwischen beiden Engines gleichmässig auf
  - Ideal f

    ür Benutzer die beide Engines regelm

    ä

    ßig

    benutzen

## Datenbankverwendung

### Transactional database only

- Aktivert InnoDB und die MyISAM Speicher Engine
- Reserviert fast alle Resourcen f
  ür die InnodDB Engine
- Ideal f
   ür Benutzer welche die MyISAM nur selten benutzen

## Datenbankverwendung

- Non-Transactional database only
  - Deaktiviert die InnoDB Engine
  - Reserviert alle Resourcen f
    ür die MyISAM Engine
  - Ideal f
     ür Benutzer die InnoDB 
     überhaupt nicht benutzen

### • Speicherort der Datenbank

Standardeinstellung ist im Serververzeichnis

| MySQL Server Instance Configuration Wizard                                                         |
|----------------------------------------------------------------------------------------------------|
| MySQL Server Instance Configuration         Image: Configure the MySQL Server 5.0 server instance. |
| Please select the drive for the InnoDB datafile, if you do not want to use the default settings.   |
| InnoDB Tablespace Settings                                                                         |
| Please choose the drive and directory where the InnoDB tablespace should be placed.                |
| C: 💌 Installation Path 🔽                                                                           |
| Drive Info                                                                                         |
| Volume Name:                                                                                       |
| File System: NTFS                                                                                  |
| 61,9 GB Diskspace Used 87,1 GB Free Diskspace                                                      |
|                                                                                                    |
| < Back Next > Cancel                                                                               |

### • Max Anzahl von gleichzeitigen Verbindungen

Wirkt sich auf die Performance des Servers aus

| MySQL Server Inst             | ance Configuration Wizard                                                                                                    |
|-------------------------------|----------------------------------------------------------------------------------------------------|
| MySQL Server<br>Configure the | Instance Configuration MySQL Server 5.0 server instance.                                                                                                   |
| Please set the                | approximate number of concurrent connections to the server.                                                                                                |
| Decision 9                    | Support (DSS)/OLAP                                                                                                    |
| <b>\$</b>                     | Select this option for database applications that will not require a high number of concurrent connections. A number of 20 connections will be assumed.    |
| 🔿 Online Tra                  | ansaction Processing (OLTP)                                                                                                    |
|                               | Choose this option for highly concurrent applications that may have<br>at any one time up to 500 active connections such as heavily loaded<br>web servers. |
| C Manual S                    | etting                                                                                                    |
| 3                             | Please enter the approximate number of concurrent connections.                                                                                             |
|                               | Concurrent connections: 15                                                                                                    |
|                               | < Back Next > Cancel                                                                                                    |

| AySQL Server Instance Configuration Wizard                                                                                                    |
|----------------------------------------------------------------------------------------------------|
| MySQL Server Instance Configuration         Configure the MySQL Server 5.0 server instance.                                                                             |
| Please set the networking options.                                                                                                    |
| Enable this to allow TCP/IP connections. When disabled, only local connections through named pipes are allowed. Port Number: 3306  Add firewall exception for this port |
| Please set the server SQL mode.                                                                                                    |
| ✓ Enable Strict Mode                                                                                                    |
| This option forces the server to behave more like a traditional database server. It is recommended to enable this option.                                               |
| < Back Next > Cancel                                                                                                    |

## SQL Server Mode

- Aufgabe des SQL Server Modes
  - Bestimmt welcher SQL-Syntax den Clients angeboten wird und erleichtert die Verbindung mit anderen Datenbank Servern
  - Es können gleichzeitig mehrere Modi aktiviert werden
  - mysqld --sql-mode="mode,mode"
  - Die Dokumentation beschreibt 24 verschiedene Modi
  - http://dev.mysql.com/doc/refman/5.1/de/server-sqlmode.html

| MySQL Server Instance Configuration Wizard                                                                               | ×      |
|----------------------------------------------------------------------------------------------------|--------|
| MySQL Server Instance Configuration                                                                                      |        |
| Configure the MySQL Server 5.0 server instance.                                                                          |        |
| Please select the default character set.                                                                                 |        |
| Standard Character Set                                                                                                   |        |
| Hello! Makes Latin 1 the default charset. This character set is suited for<br>English and other West European languages. |        |
| O Best Support For Multilingualism                                                                                       |        |
| Make UTF8 the default character set. This is the recommended character set for storing text in many different languages. |        |
| O Manual Selected Default Character Set / Collation                                                                      |        |
| Please specify the character set to use.                                                                                 |        |
| Character Set:  atin1 -                                                                                                  |        |
| < Back Next >                                                                                                    | Cancel |

| MySQL Server Instance Configuration Wizard                                                                                                    | x |
|----------------------------------------------------------------------------------------------------|---|
| MySQL Server Instance Configuration Configure the MySQL Server 5.0 server instance.                                                                                   |   |
| Please set the Windows options.                                                                                                    |   |
| ✓ Install As Windows Service                                                                                                    |   |
| This is the recommended way to run the MySQL server<br>on Windows.                                                                                                    |   |
| Service Name: MySQL                                                                                                    |   |
| ☑ Launch the MySQL Server automatically                                                                                                    |   |
| Include Bin Directory in Windows PATH                                                                                                    |   |
| Check this option to include the directory containing the<br>server / client executables in the Windows PATH variable<br>so they can be called from the command line. |   |
|                                                                                                    |   |
| < Back Cance                                                                                                    |   |

| MySQL Server Inst             | tance Configuration Wiz                                                       | zard                                     |                                 | × |
|-------------------------------|-------------------------------------------------------------------------------|------------------------------------------|---------------------------------|---|
| MySQL Server<br>Configure the | MySQL Server 5.0 server                                                       | <b>n</b><br>instance.                    |                                 |   |
| Please set the                | security options.                                                             |                                          |                                 |   |
| 🔽 Modify Se                   | ecurity Settings                                                              |                                          |                                 |   |
|                               | New root password:                                                            | **                                       | Enter the root password.        |   |
| root                          | Confirm:                                                                      | **                                       | Retype the password.            |   |
|                               |                                                                               | 🔲 Enable root a                          | access from remote machines     |   |
| Create An                     | Anonymous Account<br>This option will create an<br>note that this can lead to | anonymous accour<br>o an insecure syster | nt on this server. Please<br>n. |   |
|                               |                                                                               | < Back                                   | Next > Cance                    |   |

| AySQL Server Instance Configuration Wizard                                                                                                    |
|----------------------------------------------------------------------------------------------------|
| MySQL Server Instance Configuration         Configure the MySQL Server 5.0 server instance.                                                                           |
| Processing configuration                                                                                                    |
| OPPERATE CONFIGURATION                                                                                                    |
| Write configuration file (C:\Program Files\MySQL\MySQL Server 5.0\my.ini)                                                                                             |
|                                                                                                    |
| Apply security settings                                                                                                    |
| Configuration file created.<br>Windows service MySQL installed.<br>Service started successfully.<br>Security settings applied.<br>Press [Finish] to close the Wizard. |
| < Back [Finish Cancel                                                                                                    |

## Installationspfade Windows

### C:\Programme\MySQL\MySQL Server 5.0

| Verzeichnis | Verzeichnisinhalt                     |
|-------------|---------------------------------------|
| bin         | Clientprogramme und der mysqld-Server |
| data        | Logdateien, Datenbanken               |
| Docs        | Dokumentation                         |
| examples    | Beispielprogramme und -skripten       |
| include     | Include-Dateien (Header-Dateien)      |
| lib         | Bibliotheken                          |
| scripts     | Hilfsprogrammskripten                 |
| share       | Fehlermeldungsdateien                 |

## Windows

cd C:\Programme\MySQL\MySQL Server X\bin\

• Händisches starten von MySQL

mysqld

Händisches beenden von MySQL

mysqladmin -u root -p shutdown

Starten von MySQL als Dienst

mysqld --install

## **Unterschied Windows / Linux**

### MySQL OS-Plattform

- Aufgrund von architekturabhängigen Unterschieden zwischen Windows und Linux gibt es bei Windows
   Plattformen einige Einschränkungen
- http://dev.mysql.com/doc/refman/5.1/de/windows-vsunix.html

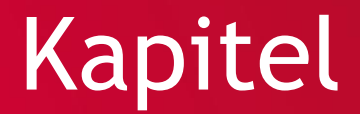

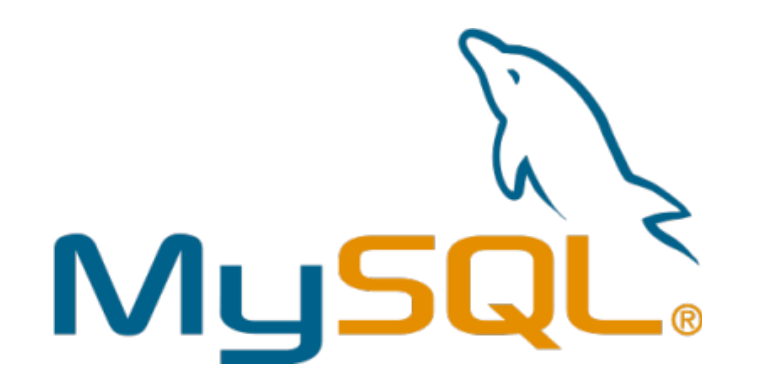

# MySQL Installation unter Linux

## MySQL Pakete in SLES10

|              | Package                | Summary                                                                      | Size    |
|--------------|------------------------|------------------------------------------------------------------------------|---------|
|              | apache2-mod_auth_mysql | Enables the Apache Web Server to Authenticate Users against a MySQL Database | 87.8 K  |
|              | libgda-mysql           | mySQL provider for GNU Data Access (GDA)                                     | 56.5 K  |
|              | MyODBC-unixODBC        | ODBC Interface for Communication with MySQL Compiled with UnixODBC           | 383.2 K |
| $\mathbf{V}$ | mysql                  | A True Multiuser, Multithreaded SQL Database Server                          | 31.8 M  |
|              | mysql-client           | MySQL Client                                                                 | 12.6 M  |
|              | mysql-devel            | MySQL Development Header Files and Libraries                                 | 6.4 M   |
|              | mysql-Max              | MySQL - Server with Berkeley DB                                              | 6.9 M   |
| Ś            | mysql-shared           | MySQL Shared Libraries                                                       | 2.5 M   |
| Ś            | perl-DBD-mysql         | Interface to the MySQL database                                              | 327.6 K |
|              | php5-mysql             | PHP5 Extension Module                                                        | 47.7 K  |
|              | php5-mysqli            | PHP5 Extension Module                                                        | 107.7 K |
|              | python-mysq1           | An Interface to the Popular MySQL Database Server for Python                 | 2.3 M   |
|              | qt3-mysql              | MySQL Plug-In for Qt                                                         | 40.6 K  |

## Paketinhalte

### mysql

Das ist der MySQL Server (Basispaket)

### • mysql-max

Eine Erweiterung (Engines) zum Basispaket

### • mysql-client

Client Programme

## Paketinhalte

- mysql-bench (MySQL Webseite)
  - Benchmark und Test Programme
- mysql-shared
  - Gemeinsam benütze Bibliotheken & Sprachen
- mysql-VERSION.src (MySQL Webseite)
  - Source Code

## Paketinhalte

### • apache2-mod\_auth\_mysql

- Ein Apache modul welches es ermöglicht das Apache MySQL als Benutzerdatenbank verwenden kann.
- in der Datei /etc/sysconfig/apache2 muss der Eintrag auth\_mysql unter APACHE\_MODULES= ergänzt werden

## Installationspfade Linux

#### Verzeichnis

/usr/bin /usr/sbin /var/lib/mysql /usr/share/doc/packages /usr/include/mysql /usr/lib/mysql /usr/share/mysql /usr/share/sql-bench

#### Verzeichnisinhalt

Clientprogramme und -skripten Der mysqld-Server Logdateien, Datenbanken Dokumentation Include-Dateien (Header-Dateien) Bibliotheken Fehlermeldungs- und Zeichensatzdateien Benchmarks

## Vorbereitung

- Händisches Datenbankbackup erstellen
  - rcmysql start
  - rcmysql stop
  - cp -R /var/lib/mysql /var/lib/mysql.default

Dieses Verzeichnis beinhaltet alle Log Dateien und Datenbanken

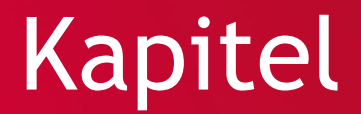

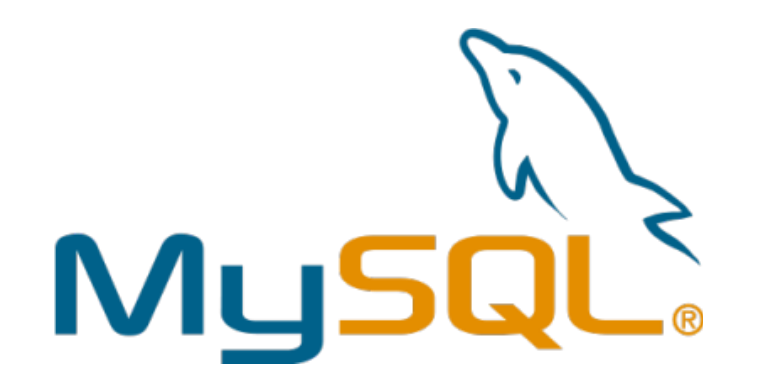

# **MySQL Quick-Tuning**

## Optionsdatei my.cnf

- Quick-Tuning des MySQL Servers
  - unter Windows f

     ühren wir einen Wizard aus welcher uns fragt wie viele Ressourcen der MySQL Server verwenden darf
  - unter Linux gibt es keinen Wizard darum müssen / können wir ein Template aus dem Verzeichnis /usr/share/mysql übernehmen und als /etc/my.cnf abspeichern

## Optionsdatei my.cnf II

Beispiel Konfigurationsdateien von /usr/share/mysql/

### • my-small.cnf

 für System mit weniger als 64MB RAM oder Systeme wo MySQL sehr selten benutzt wird (Standard)

### • my-medium.cnf

 für Systeme mit bis zu 64MB RAM oder Systeme mit 128MB wo auch noch ein Webserver läuft

## Optionsdatei my.cnf III

Beispiel Konfigurationsdateien von /usr/share/mysql/

### • my-large.cnf

 für Systeme mit 512MB RAM die hauptsächlich als MySQL Server verwendet werden

### • my-huge.cnf

 für Systeme mit 1-2GB RAM die hauptsächlich als MySQL Server verwendet werden

## Tuning

### • Arbeitspeicher

- Arbeitsdaten sollten in den Speicher passen, bedeutet, daß Last CPU-abhängig sein sollte
- Wenn Sie genug RAM haben, können Sie in Betracht ziehen, alle Auslagerungsgeräte zu entfernen.
- Einige Betriebssysteme verwenden unter bestimmten Umständen ein Auslagerungsgerät auch dann, wenn freier Speicher vorhanden ist.
- Zugriff auf die Daten im Speicher ist im Durchschnitt 1000 mal schneller als von der Platte

## Virtueller Speicher

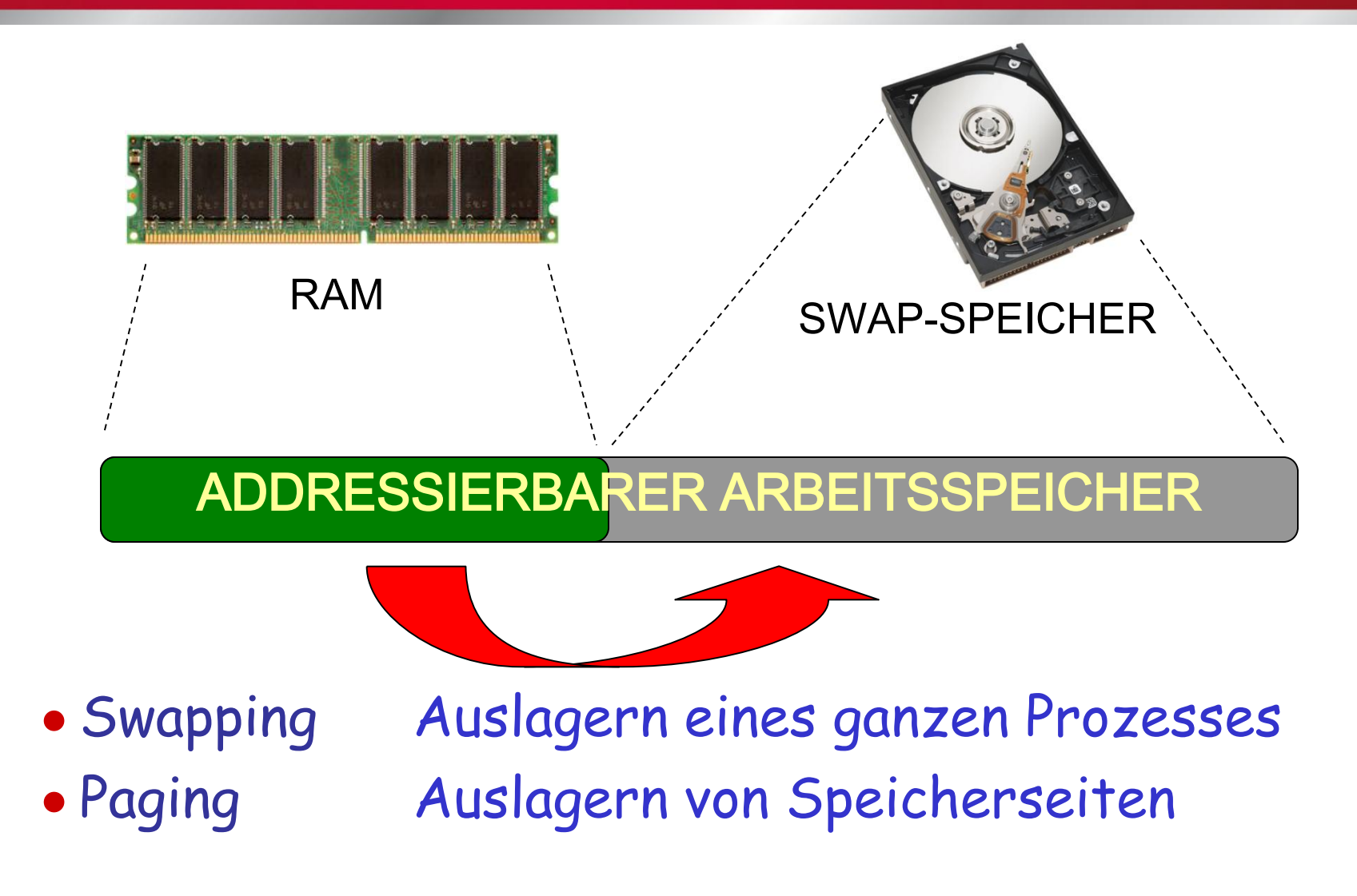

## Virtueller Speicher

Unter Linux gibt es 2 Möglichkeiten

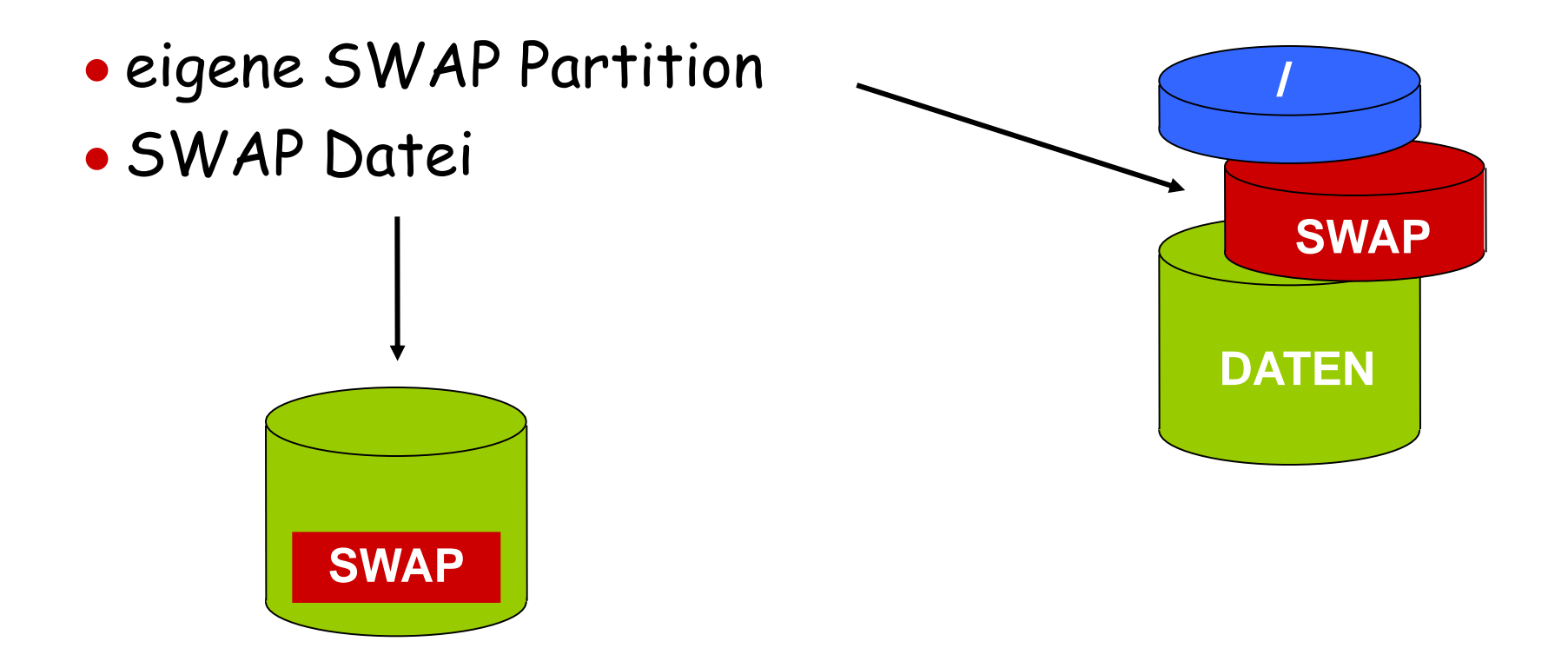

# SWAP-Bereich Informationen

/proc/swaps 

top

- free
- swapon

| #Ausgabe des Befehls free |         |         |         |        |         |        |  |  |
|---------------------------|---------|---------|---------|--------|---------|--------|--|--|
| peter@asterix:~> free     |         |         |         |        |         |        |  |  |
|                           | total   | used    | free    | shared | buffers | cached |  |  |
| Mem:                      | 1035872 | 1021084 | 14788   | 0      | 29676   | 783916 |  |  |
| -/+ buffers/cache:        |         | 207492  | 828380  |        |         |        |  |  |
| Swap:                     | 1574328 | 3308    | 1571020 |        |         |        |  |  |

## Anzeigen des SWAP Bereiches

#### www.LinuxCampus.net

**SWAP** 

DATEN

## Swapping

### Optimieren von Swapping

- Benutzen von mehreren SWAP Partitionen
- Jede Partition muß auf einer anderen HD liegen

### /etc/fstab

| /dev/hda1 | swap | swap | pri=1 | 0 0 |
|-----------|------|------|-------|-----|
| /dev/hdb1 | swap | swap | pri=1 | 0 0 |
| /dev/hdc1 | swap | swap | pri=1 | 0 0 |

pri=1 …selbe Priorität für alle Partitionen erlaubt dem Kernel das parallele Schreiben auf alle Partitionen

## **Optimieren von Swapping**

### •Der Swappiness Parameter

- bestimmt wann ein System zum swappen beginnen soll
- Wirkt sich auf den Speicher & I/O Performance aus
- Standardwert für SLES 10/11 ist 60
- Möglicher Bereich ist 0-100
- Höherer Wert meint mehr swappen

#### echo 40 > /proc/sys/vm/swappiness

http://www.linuxvox.com/linux-articles/kernel-tuning/1-kernel-tuning

## I/O Subsystem

- Anforderungen an das I/O Subsystem
  - Benötigen RAID um Datensicherheit zu gewährleisten
  - RAID10 für viele Geräte die beste Wahl
  - RAID1 wenn nur zwei Platten vorhanden sind
  - RAID5 sehr langsam f
    ür wahlfreies Schreiben, langsame Wiederherstellung
  - Batterie gesicherter "Write Cache"

## CPU

- Anforderungen an die CPU
  - Verwenden Sie 64bit CPUs
  - CPU Cache Größer bedeutet besser
  - 1MB->2MB hat Performanzvorteile von 0-30% gezeigt
- Anzahl CPUs
  - Jede Verbindung verwendet eine CPU
  - Mehrere Abfragen skalieren gut bei Multi-CPU Maschinen
  - Dual Core Besser als Hyper Threading

## Mount Optionen

### -o noatime

 Zeitstempel f
 ür letzten Zugriff werden nicht aktualisiert

### -o async

- Bewirkt eine asynchrone Aktualisierung der Daten
- Wenn Ihr Computer ausreichend stabil ist, sollten Sie auf diese Weise mehr Performance erhalten, ohne zu viel Zuverlässigkeit zu opfern. (Unter Linux ist dieses Flag standardmäßig aktiv.)

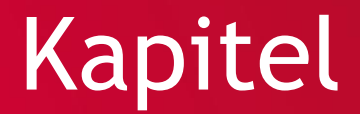

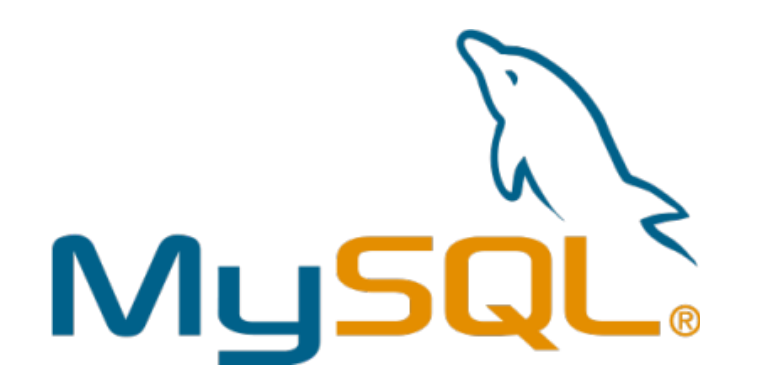

# **MySQL** Client

## Verbindung zu MySQL Server

- Verbindungsparameter f
  ür Serverzugriff mysgl -h asterix -u root -p
  - -h ...Host, auf dem der MySQL-Server läuft
  - -u ...Benutzername
  - -p ...Kennwort abfragen

peter@tux> mysql -u root -p -h localhost Enter password: Welcome to the MySQL monitor. Commands end with ; or \g. Server version: 5.1.53-log SUSE MySQL RPM

Type 'help;' or '\h' for help. Type '\c' to clear the current input statement. mysql>

## Passwort im Klartext

### • Richtige Übergabe des Passwortes

-pPASSWORT ...ohne Abstand!

#Anmelden an MySQL Server mit Passwort GEHEIM im Klartext asterix:/etc # mysql -u root -pGEHEIM mysql>

### • Falsche Übergabe des Passwortes

-p PASSWORT ...falsch mit Abstand!

#Anmelden an MySQL Server mit Passwort GEHEIM im Klartext asterix:/etc # mysql -u root -p GEHEIM Passwort:

## Prompt

### • Bedeutung des Promptes

| Eingabeaufforderung | Bedeutung                                                                                                    |
|---------------------|----------------------------------------------------------------------------------------------------|
| mysql>              | Bereit für einen neuen Befehl.                                                                                                    |
| ->                  | Erwartet die nächste Zeile einer mehrzeiligen Befehlseingabe.                                                                            |
| '>                  | Erwartet die nächste Zeile und die Vervollständigung eines Strings, der mit<br>einem einfachen Anführungszeichen (' ' ') begonnen wurde. |
| ">                  | Erwartet die nächste Zeile und die Vervollständigung eines Strings, der mit<br>einem doppelten Anführungszeichen ('''') begonnen wurde.  |
| `>                  | Erwartet die nächste Zeile und die Vervollständigung eines Bezeichners, der<br>mit einem Backtick ('`') begonnen wurde.                  |
| /*>                 | Erwartet die nächste Zeile und die Vervollständigung eines Kommentars, der<br>mit /* begonnen wurde.                                     |

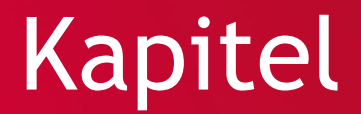

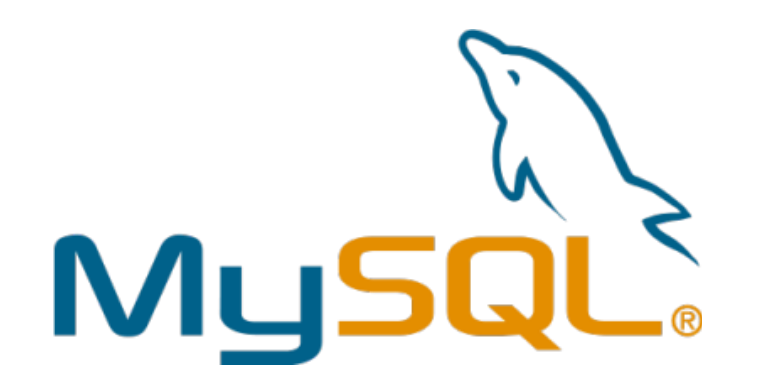

# **Beispiel Datenbank**

## Employee Datenbank

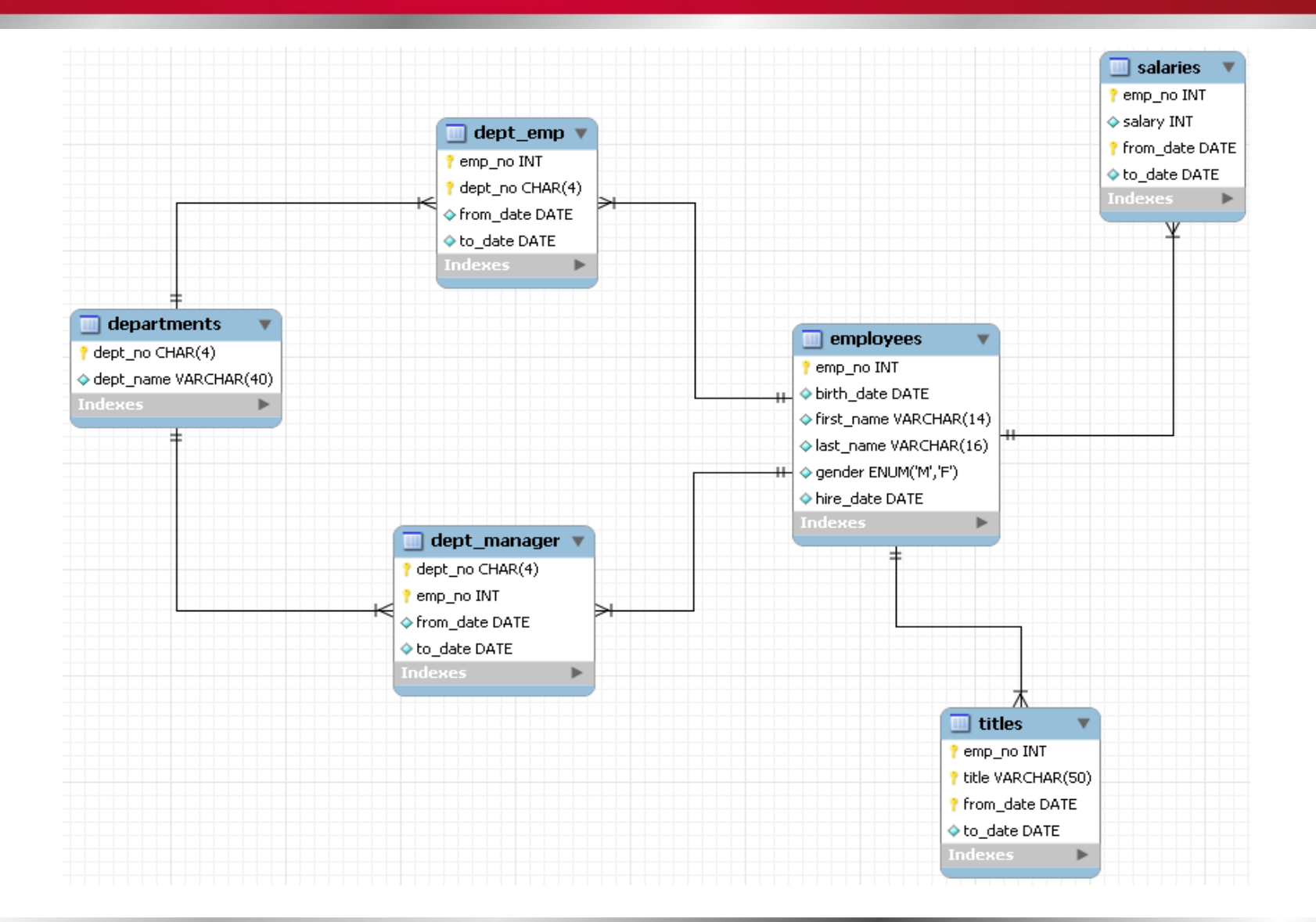

## **Employee Datenbank**

- Installieren der Beispiel Datenbank
  - tar -xjf employees\_db-full-1.0.4.tar.bz2
  - cd employees\_db/
  - mysql -p -t < employees.sql</p>

| +  |            |          |           | + |
|----|------------|----------|-----------|---|
| I  | INFO       |          |           | I |
| +. |            |          | ,         | + |
| I  | CREATING [ | DATABASE | STRUCTURE | I |
| +. |            |          |           | + |

## Installation überprüfen

```
mysql> use employees;
Database changed
mysql>
```

| mysql> show databases | ;;  |
|-----------------------|-----|
| +                     | ·+  |
| Database              |     |
| +                     | •+  |
| information_schema    | 1   |
| employees             | 1   |
| mysql                 | 1   |
| mysql.default         | 1   |
| +                     | •+  |
| 4 rows in set (0.06 s | ec) |

## Installation überprüfen

| my | ysql> show tables;         |   |
|----|----------------------------|---|
| +- | Tables_in_employees        | _ |
|    | departments                |   |
|    | dept_emp  <br>dept_manager |   |
|    | employees  <br>salaries    |   |
| ļ  | titles                     |   |
| +- | +<br>rows in set (0.03 sec |   |

| my | /sql> | SEI | ΞEC     | СТ | * f | ron | n  | department | s; |
|----|-------|-----|---------|----|-----|-----|----|------------|----|
| +- | dept_ | _no |         | de |     | nan | ne | ,<br>,     | +  |
| +- | d009  |     | ·+-<br> | Cu | sto | mei |    | Service    | +  |
|    | d005  |     |         | De | vel | opı | ne | ent        |    |
|    | d002  |     |         | Fi | nan | ce  |    |            |    |
|    | d003  |     |         | Hu | man | Re  | es | sources    |    |
|    | d001  |     |         | Ma | rke | tir | ng | ſ          |    |
|    | d004  |     |         | Pr | odu | cti | ĹΟ | n          |    |
|    | d006  |     |         | Qu | ali | ty  | M  | lanagement |    |
|    | d008  |     |         | Re | sea | rch | l  |            |    |
|    | d007  |     |         | Sa | les |     |    |            |    |
| +- |       |     | •+-     |    |     |     |    |            | +  |
| 9  | rows  | in  | se      | et | (0. | 04  | S  | sec)       |    |

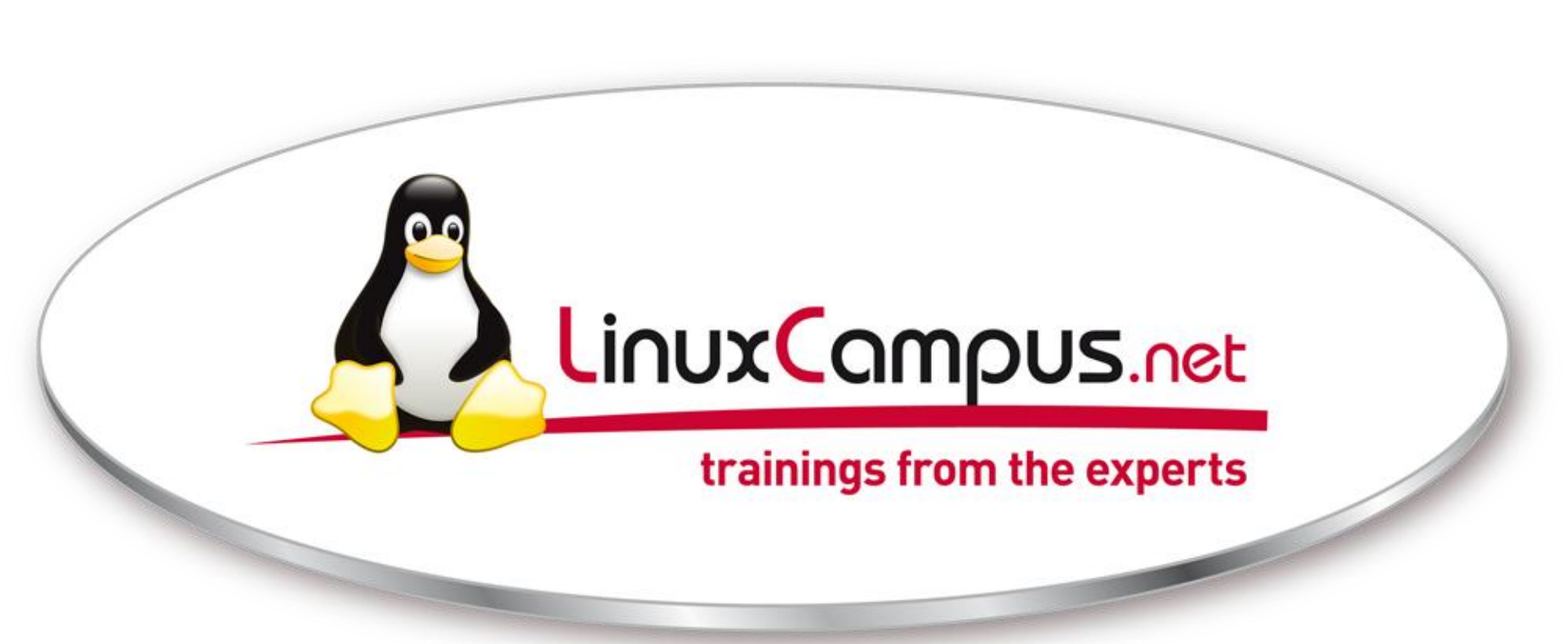